## **Organization - Agencies**

1. On the Organization menu, select Agencies.

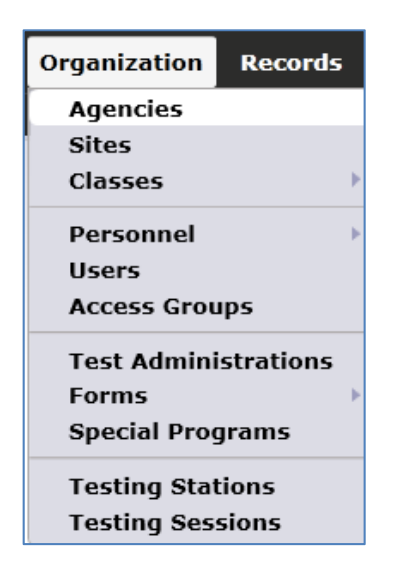

2. Double-click anywhere on the row to open the Agency Record.

| Agencies 🛛 🛛 |                            |                           |        |
|--------------|----------------------------|---------------------------|--------|
| New 🖹 State  | Subsites 🧃                 | Filter <b>T</b> Co        | olumns |
| Agency ID    | Agency Name                | <ul> <li>State</li> </ul> | ¢      |
| т            | Ŧ                          | Ŧ                         | Ŧ      |
| 4908         | Rolling Hills Adult School | California                |        |
|              |                            |                           |        |

3. This opens to the **Edit/View** screen, where you can find basic information about the agency, such as Agency ID, Name, location, and funding sources.

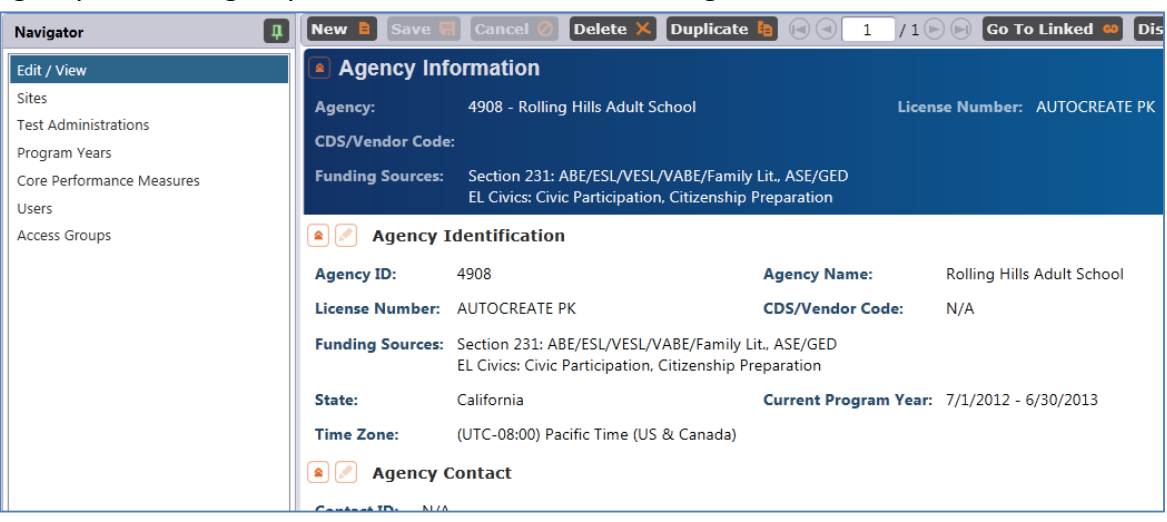

4. To make changes on this screen, click the **Edit** icon.

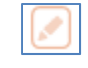

5. Enter the information applicable to this agency.

| Agency Identification             |                                                 |            |
|-----------------------------------|-------------------------------------------------|------------|
| Agency ID:                        | 4908 Agency Name: Rolling Hills Adult Sch       | lool       |
| License Number:                   | AUTOCREATE PK CDS/Vendor Code:                  |            |
| State:                            | California 💌                                    |            |
| Current Program Year:             | 7/1/2012 - 6/30/2013 💌                          |            |
| Time Zone:                        | (UTC-08:00) Pacific Time (US & Canada) 🔽        |            |
| Funding Sources (for current PY): | Section 225 🖌 Section 231 🖌 EL Civics           |            |
|                                   | ABE/ESL/VESL/VABE/Family Lit. 🚺 Civic Participa | ation      |
|                                   | ESL-Citizenship Citizenship Pr                  | reparation |
|                                   | ASE/GED                                         |            |

- 6. Click Save.
- 7. On the Navigator bar, click **Sites**. This generates a list of sites currently assigned to the agency.

| Navigator                                                                   | A New B Save                                 | 🗑 Cancel 🧭 Delete 🗙 Dup                                                                                               |  |  |  |  |
|-----------------------------------------------------------------------------|----------------------------------------------|----------------------------------------------------------------------------------------------------|--|--|--|--|
| Edit / View                                                                 | Agency In                                    | Agency Information                                                                                                    |  |  |  |  |
| Sites<br>Test Administrations<br>Program Years<br>Core Performance Measures | Agency:<br>CDS/Vendor Cod<br>Funding Sources | 4908 - Rolling Hills Adult School<br>le:<br>: Section 231: ABE/ESL/VESL/VABE<br>EL Civics: Civic Participation, Citiz |  |  |  |  |
| users<br>Access Groups                                                      | Sites<br>New B Subs<br>Site ID               | ites 🔢 Filter 💙 Columns 🖩<br>• Site Name<br>•                                                                         |  |  |  |  |
|                                                                             | 1                                            | North Campus                                                                                                    |  |  |  |  |
|                                                                             | 11                                           | North City ESL                                                                                                    |  |  |  |  |
|                                                                             | 2                                            | South Campus                                                                                                    |  |  |  |  |
|                                                                             | 5                                            | Center for Adults with Disabi                                                                                         |  |  |  |  |
|                                                                             | 6                                            | Southwest Campus                                                                                                    |  |  |  |  |
|                                                                             | 3                                            | East Campus                                                                                                    |  |  |  |  |
|                                                                             | 4                                            | West Campus                                                                                                    |  |  |  |  |

8. **Test Administrations** provides information about test units to agencies that are also using eTests Online.

| Navigator                                                                            | 1 New A Save 9                                  | Gancel @ Delete )                                                                     | Duplicate 🐚 🛞 🕄                                                      | 1 /1 🕞 🕞 Go To                               | Linked 🚳 Disconn                         |
|--------------------------------------------------------------------------------------|-------------------------------------------------|---------------------------------------------------------------------------------------|----------------------------------------------------------------------|----------------------------------------------|------------------------------------------|
| Edit / View                                                                          | Agency Info                                     | ormation                                                                              |                                                                      |                                              |                                          |
| Sites<br>Test Administrations<br>Program Years<br>Core Performance Measures<br>Users | Agency:<br>CDS/Vendor Code:<br>Funding Sources: | 4908 - Rolling Hills Adult<br>Section 231: ABE/ESL/VE<br>EL Civics: Civic Participati | School<br>SL/VABE/Family Lit., ASE/GE<br>on, Citizenship Preparation | License Number: J                            | AUTOCREATE PK                            |
| Access Groups                                                                        | Test Administrations                            |                                                                                       |                                                                      |                                              |                                          |
|                                                                                      | New 🗎 Subsite                                   | Filter 🍸 Colu                                                                         | mns 📰 Sort 👭 Dele                                                    | ete 🗶 🛞 🗐 🚺 / 1 (                            | 🖻 🕞 Refresh 🥪                            |
|                                                                                      | ♦ WTU ID<br>▼                                   | ▲1 Date Purchased<br>▼                                                                | <ul> <li>WTUs Purchased</li> <li>¥</li> </ul>                        | <ul> <li>WTUs Reserved</li> <li>¥</li> </ul> | <ul> <li>WTUs Used</li> <li>T</li> </ul> |
|                                                                                      | AUTO_1000002                                    | 9/19/2012                                                                             | 0                                                                    | 0                                            | 1                                        |

9. Program Years lists all of the years for which your TE installation is applicable.

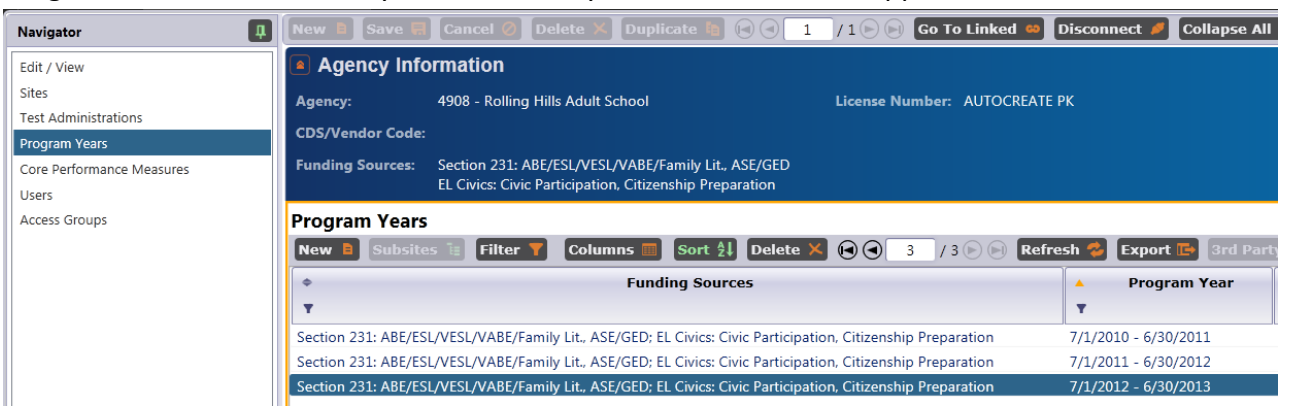

10. Double-click the row of the current year to edit and view information needed for state and federal reporting.

| Navigator                 | New 🛢 Save 🦬 Cancel 🧭 Delete 🗶 Dup                                                                                             | licate 🐚 🕢 🔿                           | 3 /300             | Go To Li   | nked 😁 Di    | sconnect 🏉   | Section   |
|---------------------------|----------------------------------------------------------------------------------------------------|----------------------------------------|--------------------|------------|--------------|--------------|-----------|
| Edit / View               | Program Year Information                                                                                                    |                                        |                    |            |              |              |           |
| Additional Assessments    | Agency ID: 4908                                                                                                    | Anney ID: 4908                         |                    |            |              |              |           |
| Core Performance Measures | Anency Name: Rolling Hills Adult School                                                                                        |                                        |                    |            |              |              |           |
|                           | Agency Hume, Koning This Addit School                                                                                          | Agency Name: Kolling this Adult School |                    |            |              |              |           |
|                           | Agency: 4908 - Kolling Hills Adult School                                                                                      |                                        |                    |            |              |              |           |
|                           | Program Year: 7/1/2012 - 6/30/2013                                                                                             |                                        |                    |            |              |              |           |
|                           | Funding Sources                                                                                                    |                                        |                    |            |              |              |           |
|                           | Funding Sources: Section 231: ABL/FSL/VESL/VABE/Family Lit. ASE/GED<br>EL Civics: Civic Participation. Citizenship Preparation |                                        |                    |            |              |              |           |
|                           | Adult Education Personnel                                                                                                    |                                        |                    |            |              |              |           |
|                           | Function                                                                                                    | Part-time Person                       | nnel Full-time Per | sonnel Unp | aid Voluntee | rs .         |           |
|                           | Local-level Administrative/Supervisory/Ancillary Service                                                                       | 5                                      | 0                  | 0          |              | 0            |           |
|                           | Local Teacher                                                                                                    |                                        | 0                  | 0          |              | 0            |           |
|                           | Local Counselor                                                                                                    |                                        | 0                  | 0          |              | 0            |           |
|                           | Local Paraprofessional                                                                                                    |                                        | 0                  | 0          |              | 0            |           |
|                           | Vears of Experience                                                                                                    |                                        |                    |            |              |              |           |
|                           | Experience Part-time Personnel Full-time                                                                                       | Personnel                              |                    |            |              |              |           |
|                           | Less than one year 0                                                                                                    | 0                                      |                    |            |              |              |           |
|                           | One to three years 0                                                                                                    | 0                                      |                    |            |              |              |           |
|                           | More than three years 0                                                                                                    | More than three years 0 0              |                    |            |              |              |           |
|                           | Certification                                                                                                    |                                        |                    |            |              |              |           |
|                           | Certificate Part-time Personnel Fi                                                                                             | III-time Personnel                     | 1                  |            |              |              |           |
|                           | No certification 0                                                                                                    | 0                                      | ]                  |            |              |              |           |
|                           | Adult Education Certificate 0                                                                                                  | 0                                      | ]                  |            |              |              |           |
|                           | K-12 Certification 0                                                                                                    | 0                                      |                    |            |              |              |           |
|                           | Special Education Certification 0                                                                                              | 0                                      |                    |            |              |              |           |
|                           | TESOL Certification 0 0                                                                                                    |                                        |                    |            |              |              |           |
|                           | Average Daily Attendance                                                                                                    |                                        |                    |            |              |              |           |
|                           | A. Adult Education (Include CalWORks and concurre                                                                              | nt students)                           |                    |            |              |              |           |
|                           | Subsection                                                                                                    | Enrolla                                | nent Enrollment (  | edits) ADA | ADA (edits)  | ADA IP ADA I | P (edits) |
|                           | 1. Elem. Basic Skills (Equivalent to Grades 1-8)                                                                               |                                        | 0                  | 0 0        | 0            | 0            | Ó         |
|                           | 2. High Sch. Subj. (Equivalent to Grades 9-12 and GED                                                                          | rep.)                                  | 0                  | 0 0        | 0            | 0            | 0         |

11. Close that tab and return to the Navigator bar. Click **Core Performance Measures**. This displays information about students requiring follow-up for core performance reporting. (California funded agencies only).

| Navigator                                                                   | New 🖹 Save 🗮 Cancel 🧭                                                            | Delete 🗙 Duplica                           | ite 🐚 🕞 🕤 🚺 1                                           | /1 🕞 📄 Go To Lini    | ked 📫 Disco     | onnect 🥖 Collapse All 🔹                |  |
|-----------------------------------------------------------------------------|----------------------------------------------------------------------------------|--------------------------------------------|---------------------------------------------------------|----------------------|-----------------|----------------------------------------|--|
| Edit / View                                                                 | Agency Information                                                               |                                            |                                                         |                      |                 |                                        |  |
| Sites<br>Test Administrations<br>Program Years<br>Core Performance Measures | Agency: 4908 - Rolling I<br>CDS/Vendor Code:<br>Funding Sources: Section 231: AF | Hills Adult School<br>BE/ESL/VESL/VABE/Far | nily Lit., ASE/GED                                      | License Number: AUT  | OCREATE PK      |                                        |  |
| Users<br>Access Groups                                                      | Core Performance Measure                                                         | es<br>Columns                              | Sort 21 Delete ×                                        |                      | 🕽 Refresh 🕈     | 💈 Export 💽 3rd Party E                 |  |
|                                                                             | Core Performance Measure      T                                                  | <ul> <li>Federal Table</li> </ul>          | <ul> <li>Generation</li> <li>Date</li> <li>▼</li> </ul> | ▲1 Program Year<br>▼ | ▲2 Quarter<br>▼ | <ul> <li>Random Sample Size</li> </ul> |  |
|                                                                             | Entered Employment                                                               | 5                                          | 3/22/2013                                               | 7/1/2012 - 6/30/2    | 1               | 1                                      |  |
|                                                                             | Retained Employment                                                              | 5                                          | 3/22/2013                                               | 7/1/2012 - 6/30/2    | 1               | 1                                      |  |

12. **Users** displays a list of user names that are currently granted access into your installation of TE.

| Navigator                             | New 📑 Save 🗃 Cancel 🛞 Delete 🕺 Duplicate 脂                                                                     | 🕄 🕘 1 /1 🕞 🕞 Go To Linked 🤐 Disconnect 🥖 | Collapse All 🔹 (Default) 💌 Save Schema 🗒 |  |  |  |
|---------------------------------------|----------------------------------------------------------------------------------------------------|------------------------------------------|------------------------------------------|--|--|--|
| Edit / View                           | Agency Information                                                                                             |                                          |                                          |  |  |  |
| Sites                                 | Agency: 4908 - Rolling Hills Adult School                                                                      | License Number: AUTOCREATE PK            |                                          |  |  |  |
| Test Administrations<br>Program Years | CDS/Vendor Code:                                                                                               |                                          |                                          |  |  |  |
| Core Performance Measures             | Funding Sources: Section 231: ABE/ESL/VESL/VABE/Family Lit.<br>EL Civics: Civic Participation, Citizenship Pre | , ASE/GED<br>paration                    |                                          |  |  |  |
| Access Groups                         | Users                                                                                                    |                                          |                                          |  |  |  |
|                                       | New Subsites Friter Columns Sort                                                                               | Name Contact ID & Phone                  | Ear Email                                |  |  |  |
|                                       | T T                                                                                                    | T T                                      | T T                                      |  |  |  |
|                                       | ADMIN CASAS Tech St                                                                                            | apport 18002551036/4                     | TECHSUPPORT@CASAS.ORG                    |  |  |  |
|                                       | COORDINATORO@RHAS.ORG                                                                                          | 0                                        |                                          |  |  |  |
|                                       | COORDINATOR1@RHAS.ORG                                                                                          | 1                                        |                                          |  |  |  |
|                                       | COORDINATOR10@RHAS.ORG                                                                                         | 10                                       |                                          |  |  |  |
|                                       | COORDINATOR11@RHAS.ORG                                                                                         | 11                                       |                                          |  |  |  |

13. **Access Groups** displays a list of all the groups at your agency that currently have access to your TE installation.